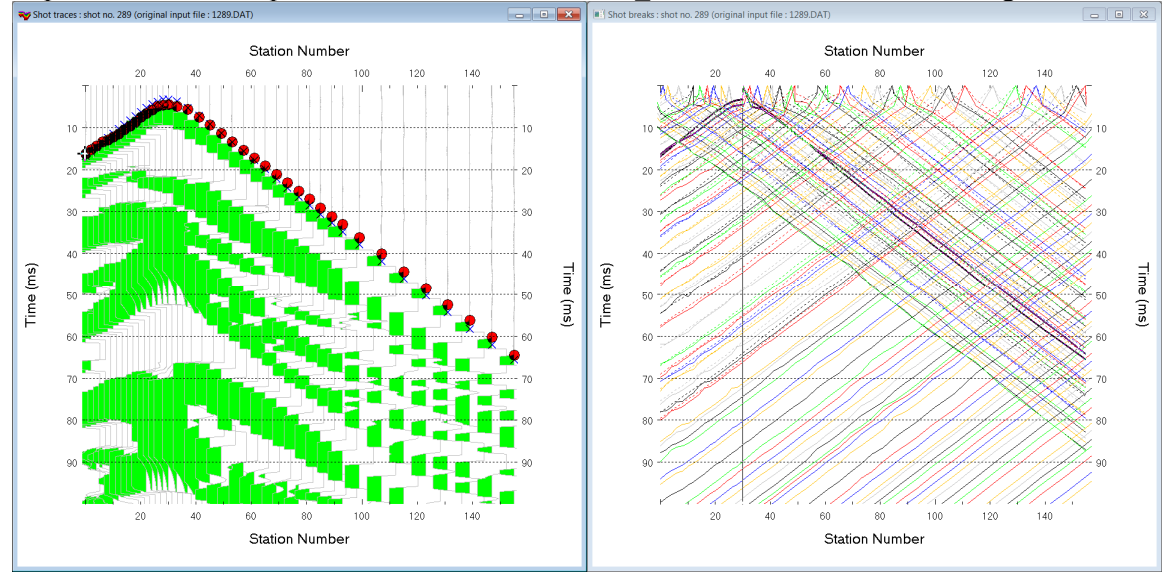

Import SEG-2 & interpret marine refraction line SR6 1000 with 3.36/4.01/4.03 using WDVS :

Fig. 1 : left : *Trace*|*Shot gather*, right : *Refractor*|*Shot breaks*. Shows fit between picked times (solid colored curves, red circles) and modeled times (dashed colored curves, blue crosses) obtained for Smooth invert output (Fig. 8)

To create the profile database and import the SEG-2 shots and header data:

- File New Profile..., set File name to sR6\_1000 and click Save button
- > in *Header* | *Profile*... set *Line type* to Refraction spread/line . Set *Station spacing* to 0.78125 m.
- check box Force grid cell size and set Cell size[m] to 0.2m. See Fig. 2.
- unzip archive <u>sr6 seg-2.rar</u> with seg-2 .dat shot files & files shotpts.sho & breaks.lst in directory c:\ray32\sr6\_1000\input
- unzip archive <u>sr6 blanking.rar</u> with .BLN blanking files in directory C:\RAY32\sr6\_1000
- ➢ check File|More import Settings|Flip sign of X coordinate for all sources and receivers.
- > check File|More import Settings|Flip sign of Y coordinate for all sources and receivers
- ➤ uncheck File Import data Settings Adjust profile station spacing. See Fig. 20.
- uncheck File|Import data Settings|Extrapolate receiver line coordinates
- ➤ check File|Import data Settings|Use bent line inline offset for shot pos. and layout start
- ➤ check File|SEG-2 import settings|Receiver Coordinates specified in .DAT or .SG2 file
- ➢ select *File* |*Import Data*... and set *Import data type* to seg-2. See Fig. 3.
- click Select button and navigate into C:\ray32\sr6\_1000\input
- > select any file e.g. 1270.dat & click button Open
- click Import shots button. Click Read button or press RETURN key for each shot displayed in Import shot dialog to import all seg-2. .DAT shots in selected directory C:\RAY32\SR6\_1000\INPUT.
- File|Update header data|Update Shotpoint coordinates with **SHOTPTS**.**SHO**. Click Open button.
- select File|Update header data|Update First Breaks. Select file BREAKS.LST & click Open button.

To browse imported shots and configure the shot display :

- select Trace|Shot gather and select Window|Tile to obtain Fig. 1
- click on title bar of *Trace*|Shot gather window & press ALT+M. Check Clip amplitude peaks.
- edit *Trace clip [traces]* to 5 and click *OK button*
- press ALT+P & set *Maximum time* to 150 ms & press RETURN key to redisplay shot gather
- press CTRL+F1 to zoom trace amplitude
- press CTRL+F3 repeatedly to toggle trace display mode : fill left/fill right/wiggle trace display
- press SHIFT+Q to bandpass-filter traces. Check box *Filter active* and click *Filter button*.
- check option *Processing*|Show picks on time axis

- browse shots in *Trace*|Shot gather window with F7/F8 (Fig. 1 left)
- click on title bar of *Refractor*|Shot breaks window (Fig. 1 right)
- check Mapping|Color picked traveltime curves. Check Mapping|Force solid picked curves.
- uncheck *Mapping*|*Display raytraced traveltimes*
- press ALT+P. Edit Maximum time to 150 ms & press RETURN key to redisplay.

To configure and run Smooth inversion :

- ▶ select *Grid*|*Surfer plot Limits*. Edit fields as in Fig. 4. Click *OK button*.
- check Grid|Receiver station ticks on top axis. See Fig. 26.
- ▶ check Grid|GS CENTERED font for receivers to work around Surfer 11 issue with receiver display
- check DeltatV DeltatV Settings Suppress velocity artefacts & check Smooth CMP traveltime curves
- check DeltatV DeltatV Settings Regard mapping for shot offset correction. See Fig. 23.
- check Smooth invert|Smooth inversion Settings|Extra-wide smoothing for 1D initial velocity profile
- check Smooth invert|Smooth inversion Settings|Extra-wide stack for 1D-gradient initial model
- ➤ check Smooth invert|Smooth inversion Settings|No shot position checking. See Fig. 24.
- > uncheck all blanking options in WET Tomo|WET tomography Settings|Blank submenu.
- check WET Tomo|WET tomography Settings|Blank|Regard negative shot depth. See Fig. 22.
- check WET Tomo|WET tomography Settings|Scale wavepath width & Scale WET filter height
- > select Smooth invert WET with 1D-gradient initial model
- ➤ confirm prompt Bad velocity in grid with OK button. We need to blank the water layer with Fig. 5.
- ➤ wait for the 1D-gradient starting model to display as in Fig. 7
- cancel prompt to continue with WET tomography with No button
- ▶ select WET Tomo|WET velocity constraints & edit as in Fig. 5. Click OK button.
- ➢ select WET Tomo | Interactive WET tomography. Edit as in Fig. 6.
- click button Start tomography processing to obtain Fig. 8 & Fig. 9

| Edit Profile                                                                                  |                                                       |          |                       |                                                  |                              |                     |        |
|-----------------------------------------------------------------------------------------------|-------------------------------------------------------|----------|-----------------------|--------------------------------------------------|------------------------------|---------------------|--------|
| Line ID SR<br>Line type Re<br>Job ID                                                          | fraction spread                                       | d/line   | ~                     | Time o<br>Date<br>Time                           | f Acquis                     | ition —             |        |
| Instrument Client Company Observer Note                                                       |                                                       |          | *                     | Time o<br>Date<br>Time<br>Units<br>Sort<br>Const | f Proces<br>meters<br>As acq | sing                | •<br>• |
| Station spacing [m]<br>Min. horizontal sep<br>Profile start offset [r                         | <br>aration [%]<br>n]                                 |          | 78125<br>25<br>0.0000 | Cell size                                        | handed<br>ce grid c<br>e (m) | coordin<br>ell size | 0.2000 |
| Add borehole line<br>Borehole 1 line<br>Borehole 2 line<br>Borehole 3 line<br>Borehole 4 line | s for WET tom<br>Select<br>Select<br>Select<br>Select | nography |                       |                                                  |                              |                     |        |
| ок                                                                                            | Cancel                                                | F        | Reset                 |                                                  |                              |                     |        |

| Import data type                                                                  | SEG-2                             |  |  |  |
|-----------------------------------------------------------------------------------|-----------------------------------|--|--|--|
| Input directory : select one data file. All data files will be imported           |                                   |  |  |  |
| Select                                                                            | D:\ray32\SR6_1000\INPUT\          |  |  |  |
| Take shot record number from                                                      | DOS file name                     |  |  |  |
| Optionally select .HDR batch fil                                                  | e and check Batch import          |  |  |  |
| .HDR batch                                                                        |                                   |  |  |  |
| Write .HDR batch file listing sho                                                 | ts in input directory             |  |  |  |
| Output .HDR                                                                       |                                   |  |  |  |
| Write .HDR only                                                                   | Import shots and write .HDR       |  |  |  |
| Overwrite existing shot data<br>© Overwrite all C Prompt overwriting Limit offset |                                   |  |  |  |
| Maximum offset imported [station                                                  | nos.] 1000.00                     |  |  |  |
| Default shot hole depth [m] Default spread type                                   |                                   |  |  |  |
| 0.00                                                                              | 10: 360 channels 💌                |  |  |  |
| Target Sample Format                                                              | 16-bit fixed point                |  |  |  |
| Turn around spread by 180 d                                                       | egrees during import              |  |  |  |
| Correct picks for delay time (ι                                                   | ise e.g. for .PIK files)          |  |  |  |
| Default sample interval [msec] 0.10000000                                         |                                   |  |  |  |
| Default sample count 20000                                                        |                                   |  |  |  |
| Import shots C                                                                    | ancel import <u>R</u> eset import |  |  |  |

Fig. 2 : Header|Profile

Fig. 3 : File|Import Data

| Edit Surfer plot limit                  | S             |               |                |  |
|-----------------------------------------|---------------|---------------|----------------|--|
| - Plot Limits                           |               |               | OK             |  |
| Plot limits active                      |               |               |                |  |
| Min. offset                             | -2.133        | [m]           | Cancel         |  |
| Max. offset                             | 123.267       | [m]           | Reset          |  |
| Min. elevation                          | -30.000       | [m]           | Reset to grid  |  |
| Max. elevation                          | 0.000         | [m]           | Redisplay grid |  |
| Min. velocity                           | 1000          | [m/sec.]      |                |  |
| Max. velocity                           | 2000          | [m/sec.]      |                |  |
| -Plot Scale                             |               |               |                |  |
| Proportional XY                         | Scaling       |               |                |  |
| 🔲 Page unit centim                      | eter. Uncheck | for inch.     |                |  |
| X Scale length                          | 6.000         | [inch]        |                |  |
| Y Scale length                          | 2.000         | [inch]        |                |  |
| Color Scale                             |               |               |                |  |
| Adapt color scal                        | e             |               |                |  |
| Scale height                            | 2.080         | [inch]        |                |  |
| Velocity interval                       | 100           | [m/sec.]      |                |  |
| Coverage interval                       | 100           | [paths/pixel] |                |  |
| -Receiver labeling-                     |               |               |                |  |
| First station                           | 0             | [station no.] |                |  |
| Station interval                        | 5             | [station no.] |                |  |
| Use station index or station no. offset |               |               |                |  |

| WET velocity constraints                                                                        |  |  |  |  |
|-------------------------------------------------------------------------------------------------|--|--|--|--|
| Keep velocity unchanged below 1500 m/sec.                                                       |  |  |  |  |
| Keep velocity unchanged above 3500 m/sec.                                                       |  |  |  |  |
| Blank tomogram in polygon area specified in Surfer. BLN blanking file                           |  |  |  |  |
| Polygon blanking active 🗌 Blank outside polygon 🔽 Blank initial model                           |  |  |  |  |
| Smooth polygon border Pad polygon border Pad outside border                                     |  |  |  |  |
| Select blanking file D:\ray32\SR6_1000\blanking\BLANKING_XYFLIPPED_NOOFFSETS.BLN                |  |  |  |  |
| Reset blanked tomogram pixels to values in Surfer. GRD mask grid file     Mask grid file active |  |  |  |  |
| Select mask grid file                                                                           |  |  |  |  |
| Extrapolate velocity to blanking file polygon boundary                                          |  |  |  |  |
| Extrapolate to top Extrapolate to left                                                          |  |  |  |  |
| Extrapolate to bottom                                                                           |  |  |  |  |
| OK Cancel Reset                                                                                 |  |  |  |  |

Fig. 5 : WET Tomo|WET Velocity constraints

Fig. 4 : Grid|Surfer plot Limits

| dit WET Wavepath Eikonal Traveltime Tomography Parameters | Edit WET Tomography Velocity Smoothing Parameters           |
|-----------------------------------------------------------|-------------------------------------------------------------|
| Specify initial velocity model                            | Determination of smoothing filter dimensions                |
| Select D:\ray32\SR6_1000\GRADTOMO                         | GRADIENT.GRD Full smoothing after each tomography iteration |
| Stop WET inversion after                                  | C Minimal smoothing after each tomography iteration         |
| Number of WET tomography iterations : 32 itera            | Ons                                                         |
| or RMS error gets below 20                                | -Smoothing filter dimensions                                |
|                                                           | Half smoothing filter width : 7 columns                     |
| or RMS error does not improve for n = 20 iterat           | Half smoothing filter height : 4 arid rows                  |
| or WET inversion runs longer than 100 minu                | 35                                                          |
| WET regularization settings                               | Suppress artefacts below steep topography                   |
| Wavepath frequency: 50 Hz                                 | Iterate                                                     |
| Ricker differentiation [-1:Gaussian,-2:Cosine] : -1 times | Maximum relative velocity update after each iteration       |
| Wavepath width [percent of one period] : 20 perc          | nt Iterate Maximum velocity update : 15.00 percent          |
| Wavepath envelope width [% of period] : 0.0 perc          | nt Smooth after each nth iteration only                     |
| Min. velocity : 1400 Max. velocity : 6000 m/se            | Smooth nth iteration : n = 1 iterations                     |
| Width of Gaussian for one period [sigma]: 100.0 sigm      | Smoothing filter weighting                                  |
| Cradient accords method                                   | Gaussian 🖲 Uniform 🗌 No smoothing                           |
| C Steepest Descent Conjugate Gradier                      | Used width of Gaussian 1.0 sigma                            |
|                                                           | Liniform central row weight [1.0]                           |
| Conjugate Gradient Parameters                             |                                                             |
| CG iterations 10 Line Search iters.                       | 2 Smooth velocity update before updating tomogram           |
| Tolerance 0.001 Line Search tol.                          | 0.0010 V Smooth update Smooth nth V Smooth last             |
| Initial step 0.10 Steepest Descent                        | tep Damping of tomogram with previous iteration tomogram    |
| Edit velocity smoothing Edit grid file generation         | Damping [01] 0.900 Damp before smoothing                    |
| Start tomography processing Reset Can                     | Accept parameters Reset parameters                          |

Fig. 6 : WET Tomo|Interactive WET tomography

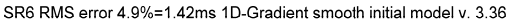

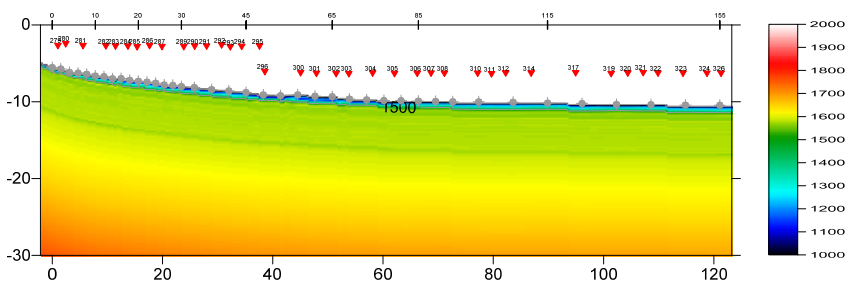

Fig. 7 : 1D-gradient starting model obtained with Smooth invert|WET with 1D-gradient initial model

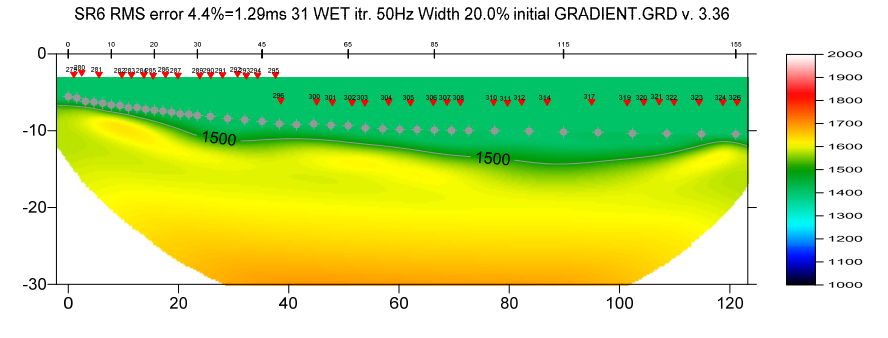

Fig. 8 : 2D WET output obtained with WET Tomo|Interactive WET tomography & starting model shown in Fig. 7. 32 WET iterations using Conjugate Gradient search method & Gaussian update weighting & full WET smoothing. See Fig. 6.

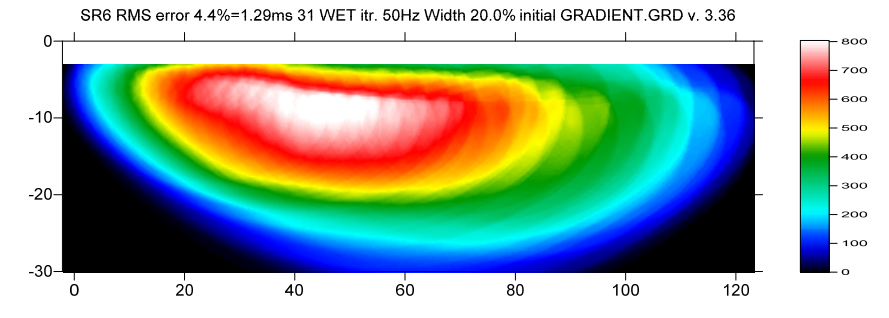

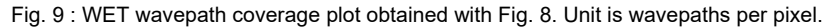

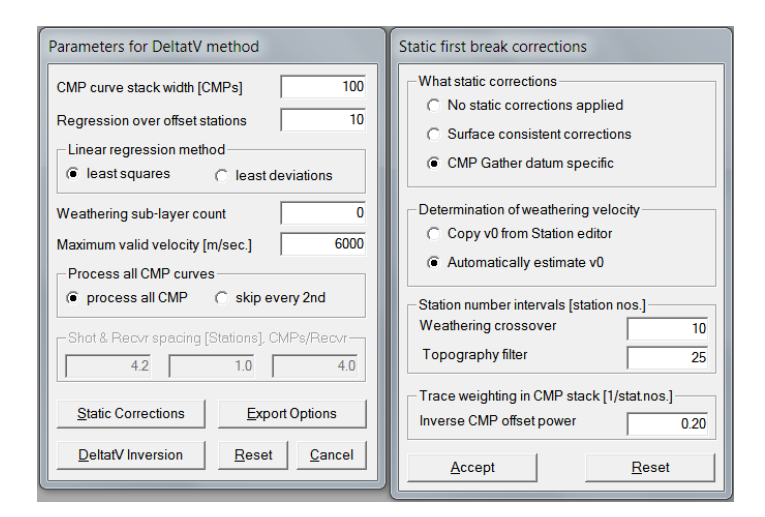

Fig. 10 : DeltatV[Interactive DeltatV. Set CMP curve stack width to 100. Set Regression over offset stations to 10. Click button Static Corrections. Set Inverse CMP offset power to 0.20. Click buttons Accept & DeltatV Inversion.

Surfer plot limits shown in Fig. 4 are used for WET inversion output (Fig. 8&9) only and not for the 1Dgradient starting model (Fig. 7). To display the starting model using these plot limits :

- > select Grid|Image and contour velocity and coverage grids
- > navigate into directory C:\RAY32\SR6 1000\GRADTOMO
- select file gradient.grd

Next we generate the pseudo-2D DeltatV starting model :

- select DeltatV Interactive DeltatV. Edit CMP curve stack width [CMPs] to 100. See Fig. 10.
- edit Regression over offset stations to 10
- change Weathering sub-layer count from default 3 to 0. See Fig. 10.
- click button Static Corrections. Decrease Inverse CMP offset power from default 0.5 to 0.2.
- decrease Topography filter from default 100 to 25 stations. See Fig. 10.
- click buttons Accept & DeltatV Inversion to obtain DeltatV inversion output
- in prompt Save DeltatV output (Fig. 11) click on yellow folder icon and name new folder stack100Regr10. Press RETURN. Double-click new folder stack100Regr10 to open it.
- > edit *File name* to stack100Regr10.TXT. Click *Open button* to save the file into folder stack100Regr10.
- select Model Forward model traveltimes
- navigate into directory C:\RAY32\SR6 1000\Stack100Regr10
- select file stack100regr10.grd & click Open button
- ▶ select Grid|Surfer plot Limits & click button Redisplay grid
- > re-select above **STACK100REGR10.GRD** & click Open button to obtain Fig. 12

Now we rerun WET inversion using this alternative DeltatV starting model :

- ➤ select WET Tomo Interactive WET tomography
- click Select button & navigate into directory C:\RAY32\SR6\_1000\Stack100Regr10
- select file STACK100REGR10.GRD and click Open button
- edit other WET main dialog parameters as in Fig. 6
- click button Edit velocity smoothing. Set Maximum velocity update to 25 percent and Damping to 0.0.
- click buttons Accept parameters & Start tomography processing to get WET output shown in Fig. 13.

| 🐳 Save DeltatV ou | put - accept proposed or enter own file name                                                                                                    | ×                                                                                                    |
|-------------------|----------------------------------------------------------------------------------------------------|----------------------------------------------------------------------------------------------------|
| Save in:          | 🗼 SR6_1000 🔹 🔶 🖻                                                                                                    | •                                                                                                    |
| Save jn:          | SR6_1000 <ul> <li>SR6_1000</li> <li>SR6_1000</li> </ul> Name         ExpMar11         Stack100Regr10_WET_Mar11_2020         Stack200DepthBelow         Stack200DepthBelow         Stack200DepthBelow         Stack200Mer17         LAYRTOMO         LAYRTOMO_PlusModI_Mar11_2020         TOMO         BACKUP         Seis32_Nov11         ExpNov11         HOLETOMO         Stack100Regr10 | Date modified     4/3/2020 12:36 AM     4/2/2020 11:27 PM     3/29/2020 5:25 PM     3/11/2020 10:49 PM     3/11/2020 10:49 PM     3/11/2020 10:49 PM     3/11/2020 10:49 PM     11/12/2019 9:57 AM     11/11/2019 7:59 AM     11/11/2019 7:59 AM     11/11/11/2019 7:59 AM     11/11/2019 7:59 AM     11/11/2019 7:50 AM |
|                   | File name:         DELTATV.TXT           Save as type:         Comma Sep. Value (*.TXT)                                                                                                    | <ul> <li><u>O</u>pen</li> <li>Cancel</li> </ul>                                                                                                    |

Fig. 11 : prompt to save DeltatV output. Click on yellow folder icon to create new folder in C:\RAY32\SR6\_1000 profile directory. Name new folder Stack100Regr10 and press RETURN. Double-click Stack100Regr10 folder. Edit File name to Stack100Regr10.TXT . Click Open button to save into Stack100Regr10 folder.

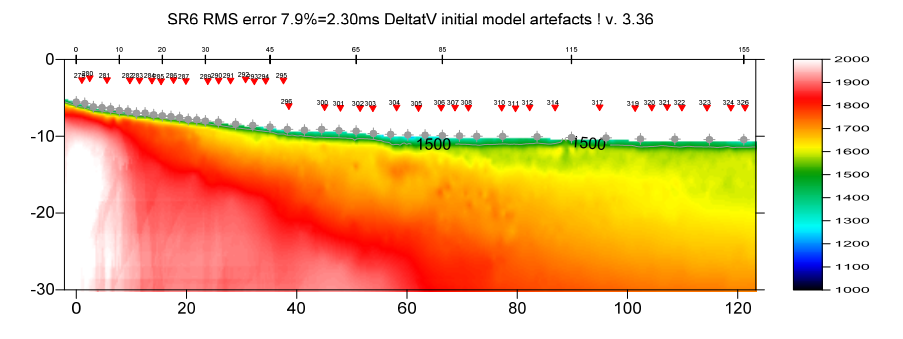

Fig. 12 : *DeltatV*|*Interactive DeltatV* obtained with settings as in Fig. 10

SR6 RMS error 4.4%=1.28ms 31 WET itr. 50Hz Width 20.0% initial STACK100REGR10.GRD v. 3.36

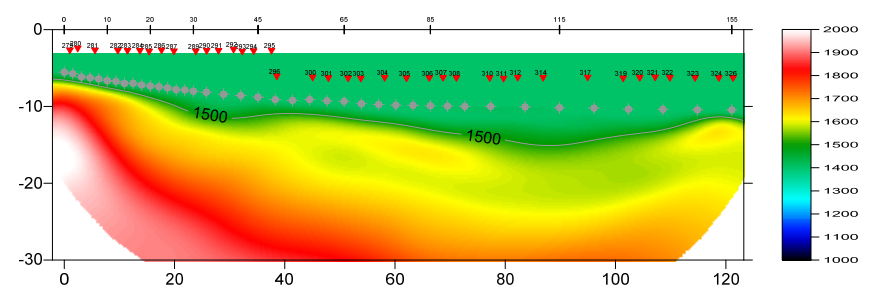

Fig. 13 : 2D WET inversion using DeltatV starting model shown in Fig. 12. Otherwise same WET parameters as in Fig. 6. Compare with Fig. 8 obtained with 1D-gradient starting model shown in Fig. 7.

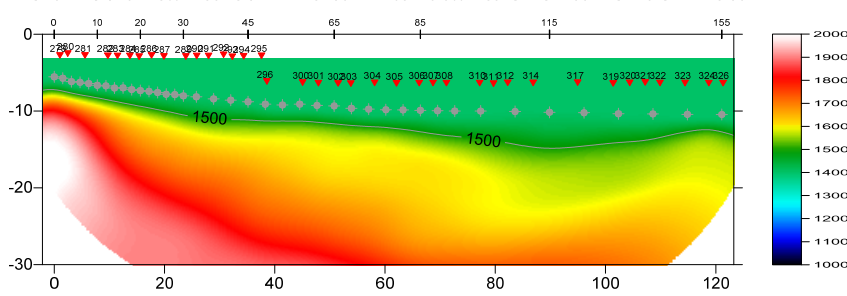

SR6 RMS error 4.5%=1.30ms 31 WET itr. 50Hz Width 20.0% initial STACK100REGR10.GRD v. 3.36

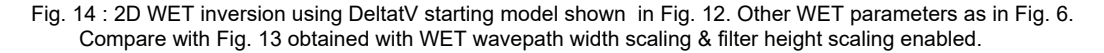

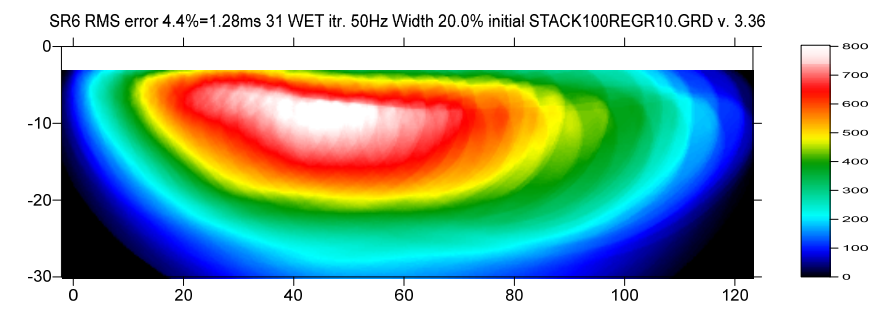

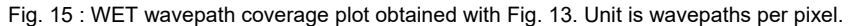

compare Fig. 13 with Fig. 8. These WET interpretations are similar except at bottom of tomogram where Fig. 13 shows slightly increased velocities. So WET inversion is not strongly dependent on the starting model (Fig. 7&12) except at tomogram bottom where the wavepath coverage is low (Fig. 15).

Here is profile database archive for Fig. 13 : http://rayfract.com/tutorials/SR6\_Stack100Regr10\_seis32.rar Here is WET subdirectory archive Fig. 13 : http://rayfract.com/tutorials/SR6\_Stack100Regr10\_WET.rar

Next we try to suppress the "layering" artefact in Fig. 13 with associated velocity inversion :

- ▶ uncheck WET Tomo|WET tomography Settings|Scale wavepath width. See Fig. 22.
- ▶ uncheck WET Tomo|WET tomography Settings|Scale WET filter height
- select WET Tomo Interactive WET tomography with settings as in Fig. 6 except different starting model stack100REGR10.GRD (Fig. 12)
- click button Start tomography processing to obtain Fig. 14
- compare Fig. 14 with Fig. 13. The velocity inversion in center of profile has disappeared. Also the high-velocity artefact at end of profile (just below last two receivers) is suppressed.

To obtain the .BLN file used for water layer blanking in Fig. 5 :

- > select Grid Generate blanking file between sources and receivers
- > optionally change *File name* from default **BLANKING.BLN** to your own preference
- > optionally create new subdirectory with Create New Folder yellow box icon. Name e.g. Blanking.
- > navigate into subdirectory and click *Save button*
- ➤ use Windows Notepad to edit water layer velocity in 3<sup>rd</sup> column of first line of this .BLN file. This is 1,500 m/s per default.
- edit top elevation of blanking layer in 2<sup>nd</sup> colum of .BLN. We edited this to -3m for all shots listed in reversed order at end of our blanking file BLANKING\_XYFLIPPED\_NOOFFSETS.BLN (Fig. 5).

😽 Rayfract® Standard 3.36 : profile D:\ray32\SR6\_1000\SEIS32 - [Midpoint breaks : CMP station no. -8.00] Mapp<u>i</u>ng Station Number 20 40 60 80 100 120 140 50 Trace to refractor mapping paran 100 100 Processing Options Direct wave first bro 150 Offset (station nos.) Velocity Determination Paran Offset ractor Count [1 or 2] 60 CMP Stack Width [CMPs] (station nos.) 200 200 Regression Receiver Count Direct Wave Delta [stations] 250 250 Refracted Wave Offset Delta Specify Upper Layer Velocity Limits [m/sec.] Refractor 1 Weathering 300 1300 1650 300 Median Layer Velocities Detected [m/sec.] Refractor 1 Refractor 2 Weathering 350 350 0 1534 1674 20 . 1 N N 120 . 140 Map tra Re Cance For online help please select a dialog field with TAB or mouse and press function key F1. Abort dialog with ESC key. Confirm dialog with ENTER key.

Next we try layered refraction starting model for WET inversion :

Fig. 16 : select Refractor|Midpoint breaks. In Mapping menu uncheck option Automated updating of station V0. In Header|Station click button Reset v0 (Fig. 25). Next edit v0 to 1,400 m/s and click button Interpolate v0 only. Unmap traces in Refractor|Midpoint breaks with ALT+U. Map traces to refractors with ALT+M in Refractor|Midpoint breaks. Next press ALT+G to smooth crossover distances (Fig. 21) : set Overburden filter to 20 stations & Basement filter to 50 stations. Press Accept button. Select Depth|Plus-Minus to obtain Fig. 17 & Fig. 18.

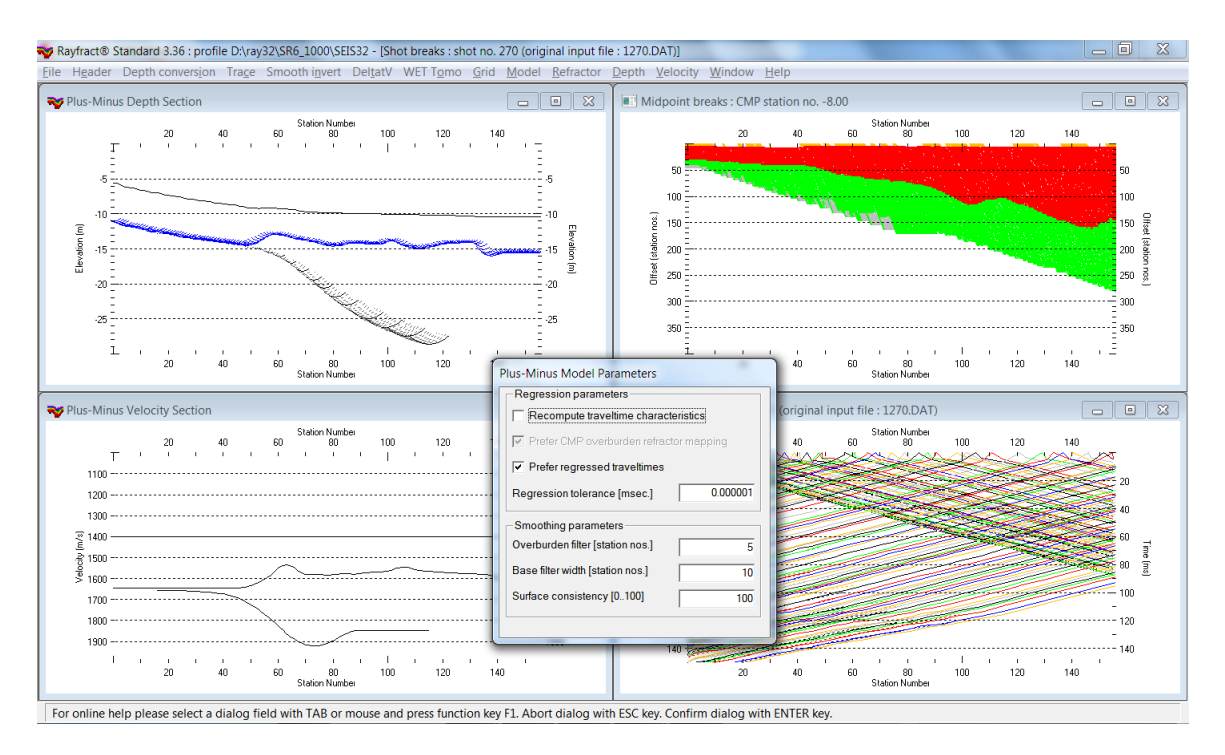

Fig. 17 : Plus-Minus method interpretation : after mapping traces to refractors & smoothing crossover distances (Fig. 16) select Depth|Plus-Minus to obtain Fig. 18 Surfer plot showing layered refraction starting model.

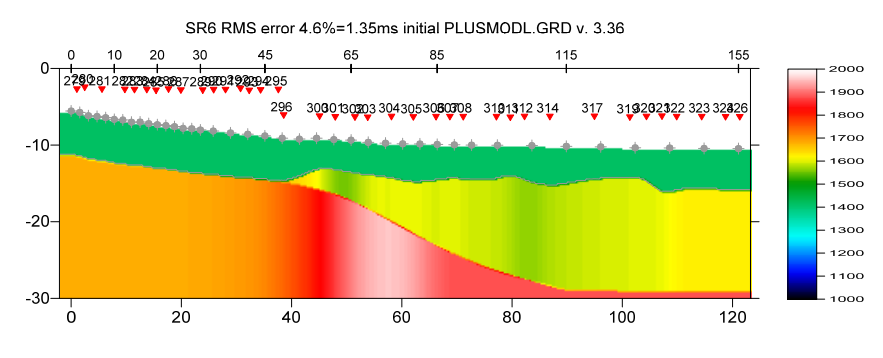

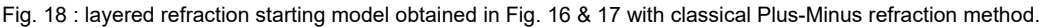

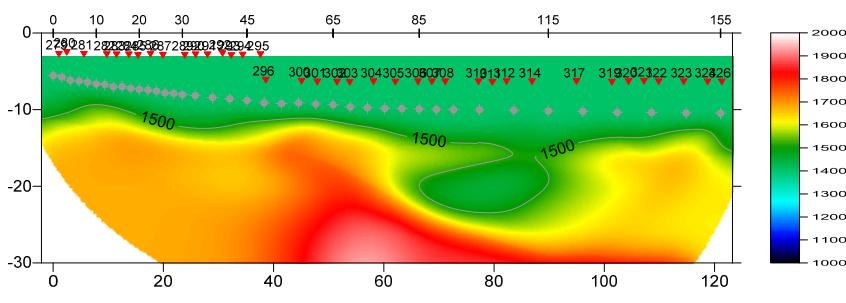

SR6 RMS error 4.5%=1.31ms 31 WET itr. 50Hz Width 20.0% initial PLUSMODL.GRD v. 3.36

Fig. 19 : WET inversion using Conjugate-Gradient search method and ...\LAYRTOMO\PLUSMODL.GRD starting model from Fig. 18. Other WET parameters as in Fig. 6.

Here is the LAYRTOMO subdirectory archive for Fig. 19 with **PLUSMODL.GRD** starting model and WET inversion results : http://rayfract.com/tutorials/SR6 LayrTomo WET Apr11.rar

Here is profile database archive for Fig. 19 : http://rayfract.com/tutorials/SR6 LayrTomo seis32 Apr11.rar

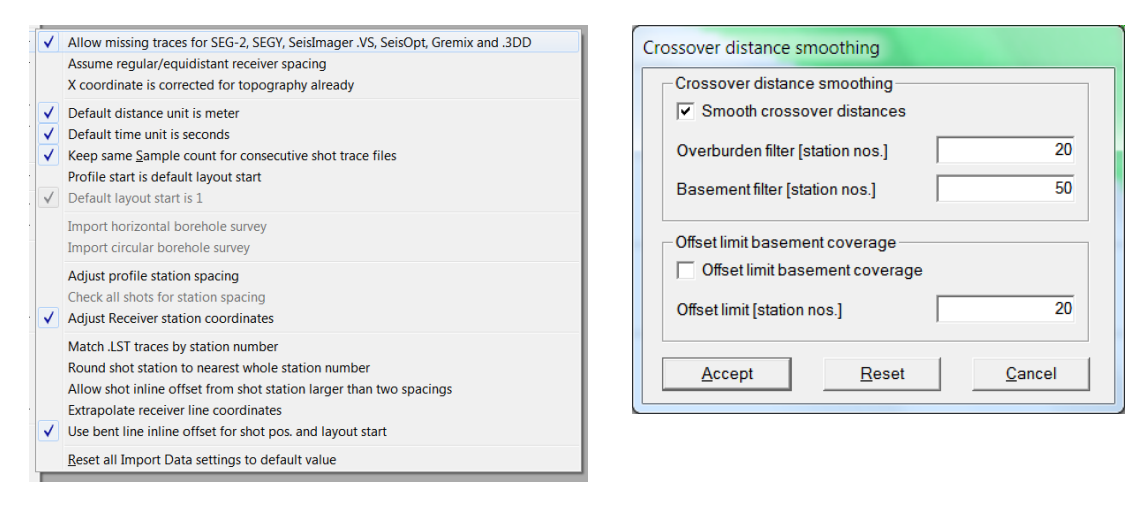

Fig. 20 : File|Import data Settings. Fig. 21 at right.

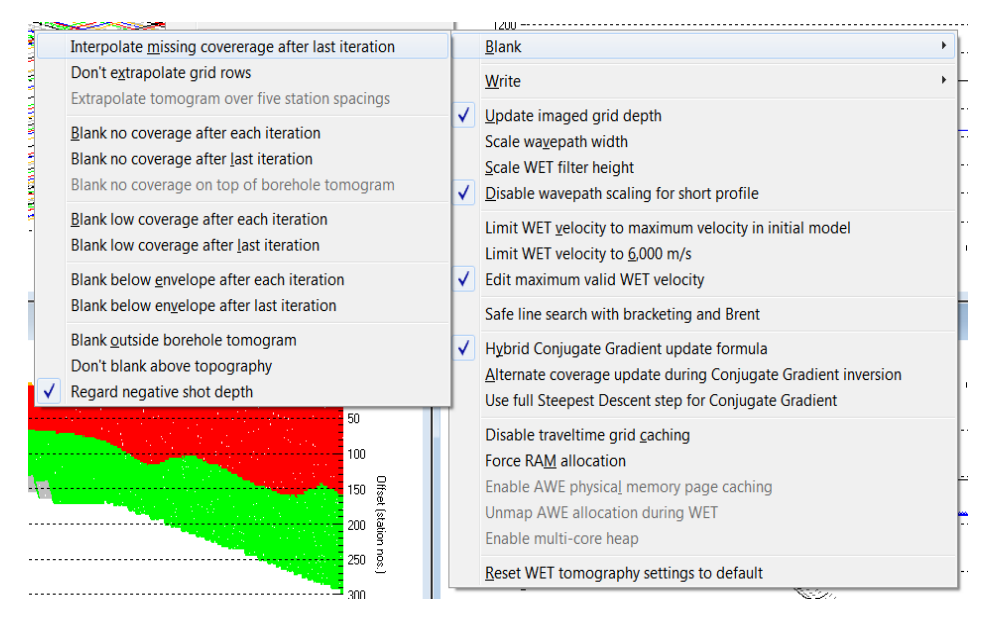

Fig. 22 : WET Tomo|WET tomography Settings (right) & Blank submenu settings (left).

- add source and receiver geometry to SEG-2 trace headers with <u>SEG2\_EDIT</u> utility and .TXT files. See INPUT directory for ...\_3D.TXT files e.g. 1270\_3D.TXT for SEG-2 shot file 1270.DAT.
- > open Windows command prompt and use the following command line for each SEG-2 .DAT file :
- SEG2\_EDIT -set\_keywords -infile 1270.DAT -outfile 1270\_OUT.DAT <1270\_3D.TXT
- interactive WET inversion with 32 iterations (Fig. 8 and Fig. 13) takes about two minutes on a MacBook Air 2017 laptop using Intel Core i5-5350U with two hyper-threaded CPU cores / 4 threads at 1.8 GHz running Windows 7 64-bit Pro in Parallels desktop. This allows for a fluent workflow.
- we also fully support running our software under Windows 10 64-bit Pro. Fig.

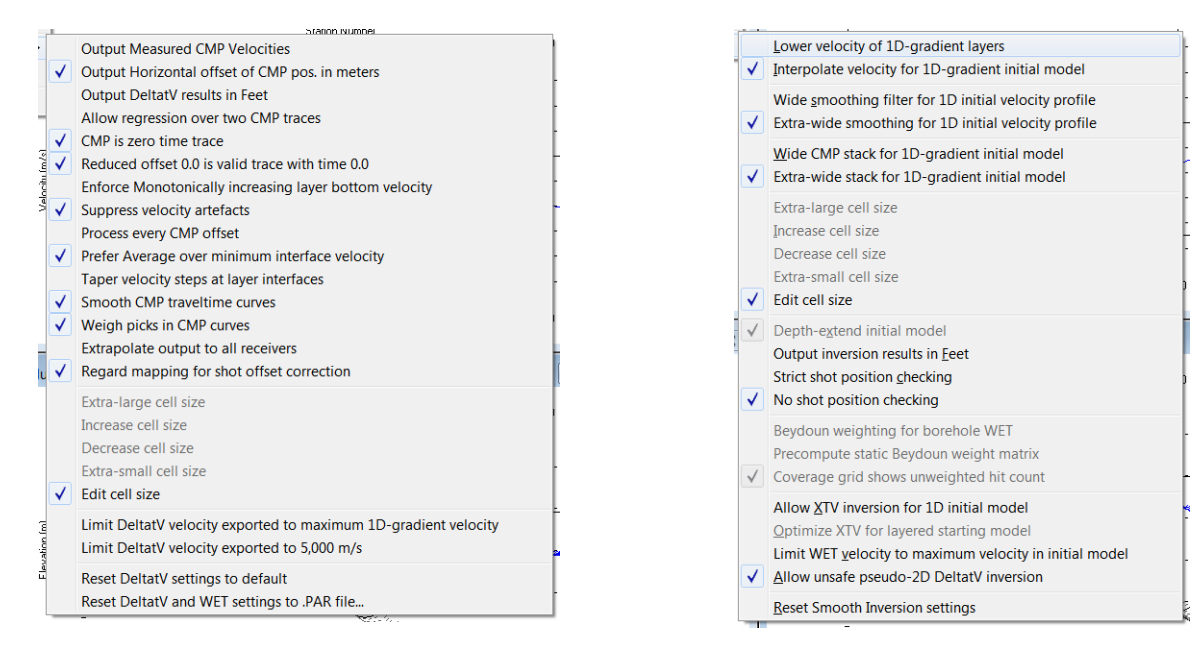

Fig. 23 : DeltatV|DeltatV Settings .

Fig. 24 Smooth invert|Smooth inversion Settings

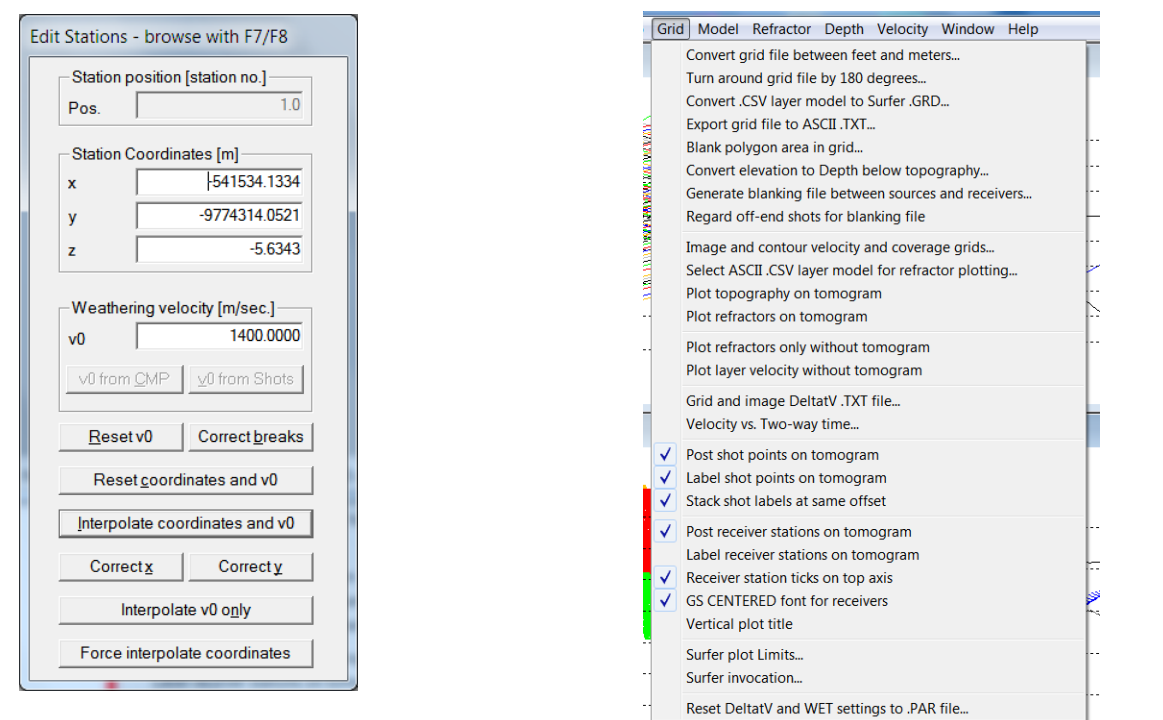

Fig. 25 : Header|Station

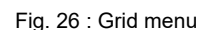

Below we show reprocessing of this line with our version 4.01 software with WDVS (Zelt and Chen 2016) enabled, as done in March 2021. WDVS (Wavelength-Dependent Velocity Smoothing) is described in

Zelt, C. A. and J. Chen, Frequency-dependent traveltime tomography for near-surface seismic refraction data, Geophys. J. Int., 207, 72-88, 2016

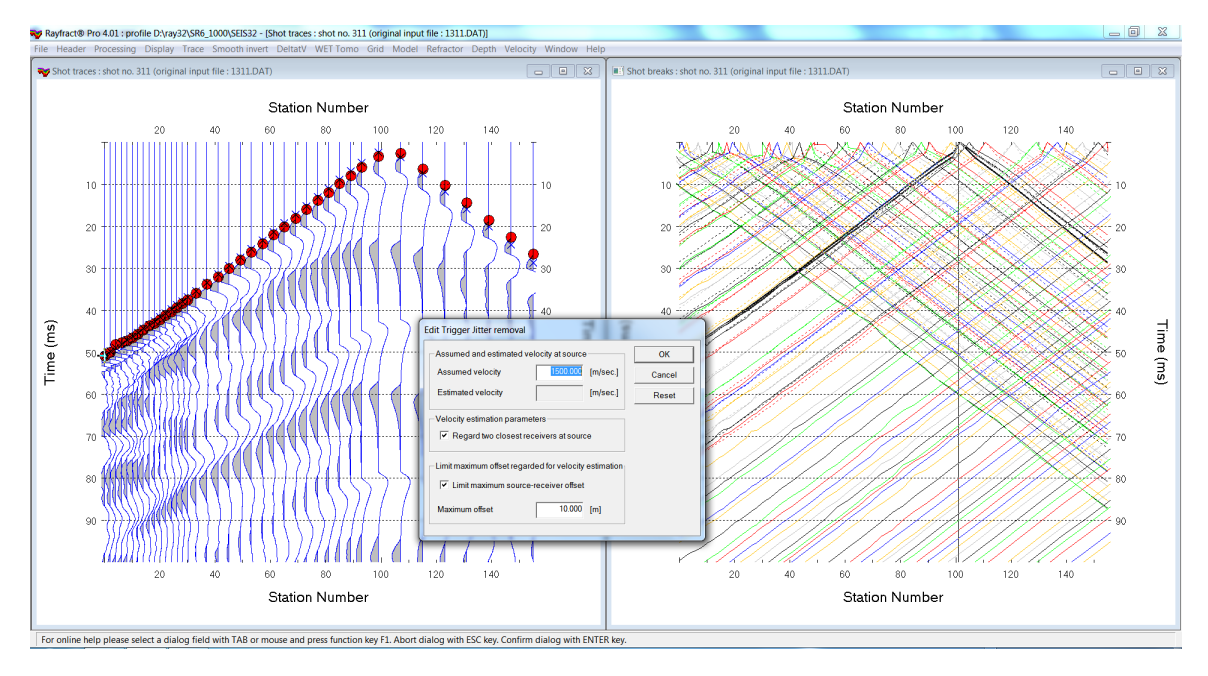

Fig. 27 : Trace|Shot gather|Processing|Edit trigger jitter removal

- > remove trigger jitter with dialog *Trace*|*Shot gather*|*Processing*|*Edit trigger jitter removal* (Fig. 27).
- ➤ configure WDVS parameters as in Fig. 28.
- > configure *interactive WET and WET velocity smoothing* as in Fig. 29
- click Start tomography processing (Fig. 29) to obtain Conjugate-Gradient WET output (Fig. 31)

Fig. 31 shows a good match with our earlier Fig. 14 but shows more detail and lower RMS error, due to removal of trigger jitter, WDVS smoothing and Gaussian WET smoothing (Fig. 29 at right).

| Edit WDVS (Zelt & Chen 2016)                                          |          |  |  |  |
|-----------------------------------------------------------------------|----------|--|--|--|
| Edit parameters for wavelength-dependent velocity smoothing-          |          |  |  |  |
| use WDVS for forward modeling of traveltimes                          |          |  |  |  |
| ✓ fast WDVS : less accurate mapping of scan line nodes to gri         | d nodes  |  |  |  |
| WDVS frequency 50.00                                                  | [Hz]     |  |  |  |
| Angle increment between scan lines 7                                  | [Degree] |  |  |  |
| Regard nth node along scan line 3                                     | [node]   |  |  |  |
| Parameters for Cosine-Squared weighting function (Chen and Zelt 2012) |          |  |  |  |
| a : Cosine argument power 1.000 [power]                               |          |  |  |  |
| b : Cosine-Squared power 1.000 [power]                                |          |  |  |  |
| Modify WET smoothing mode : discard after forward modeling            |          |  |  |  |
| Idiscard WET smoothing and WDVS smoothing after modeling              |          |  |  |  |
| C discard WDVS smoothing only and restore WET smoothing               |          |  |  |  |
| OK Cancel Reset                                                       |          |  |  |  |

Fig. 28 : Model|WDVS Smoothing

| Edit WET Wavepath Eikonal Traveltime Tomography F | Parameters                 | Edit WET Tomography Velocity Smoothing Parameters                       |
|---------------------------------------------------|----------------------------|-------------------------------------------------------------------------|
| Specify initial velocity model                    |                            | Determination of smoothing filter dimensions                            |
| Select D:\ray32\SR6_1000\Stack1                   | 100Feb16\STACK100FEB16.GRD | C Full smoothing after each tomography iteration                        |
| Stop WET inversion after                          |                            | C Minimal smoothing after each tomography iteration                     |
| Number of WET tomography iterations :             | 32 iterations              | <ul> <li>Manual specification of smoothing litter, see below</li> </ul> |
| or RMS error gets below                           | 2.0 percent                | Smoothing filter dimensions                                             |
| or RMS error does not improve for n =             | 50 iterations              | Half smoothing filter width : 7 columns                                 |
| or WET inversion runs longer than                 | 100 minutes                | Half smoothing filter height : 4 grid rows                              |
|                                                   |                            | Suppress artefacts below steep topography                               |
| Wavepath frequency :                              | 50.00 Hz Iterate           | Adapt shape of filter. Uncheck for better resolution.                   |
| Ricker differentiation [-1:Gaussian,-2:Cosine] :  | -2 times                   | Maximum relative velocity update after each iteration                   |
| Wavepath width [percent of one period] :          | 20.0 percent Iterate       | Maximum velocity update : 15.00 percent                                 |
| Wavepath envelope width [% of period] :           | 0.0 percent                | Smooth after each nth iteration only                                    |
| Min. velocity : 1400 Max. velocity :              | 2000 m/sec.                | Smooth nth iteration : n = 1 iterations                                 |
| Width of Gaussian for one period [sigma] :        | 3.0 sigma                  | Smoothing filter weighting                                              |
| - Gradient search method                          |                            | Gaussian C Uniform I No smoothing                                       |
| C Steepest Descent C Co                           | onjugate Gradient          | Used width of Gaussian 3.0 sigma                                        |
| Conjugate Gradient Parameters                     |                            | Uniform central row weight 1.0 [1100]                                   |
| CG iterations 10 Line Search i                    | iters 2                    | - Smooth velocity undate before undating tomogram                       |
|                                                   | 0.0010                     | Smooth update Smooth nth Smooth last                                    |
| Tolerance 0.001 Line Search t                     | tol. 0.0010                |                                                                         |
| Initial step 0.10 Steepest Descent step           |                            | Damping of tomogram with previous iteration tomogram                    |
| Edit velocity smoothing Edit grid file generation |                            | Damping [01] 0.900 Damp before smoothing                                |
| Start tomography processing Reset                 | Cancel                     | Accept parameters Reset parameters                                      |

Fig. 29 : WET Tomo|Interactive WET main dialog (left). Edit velocity smoothing (right).

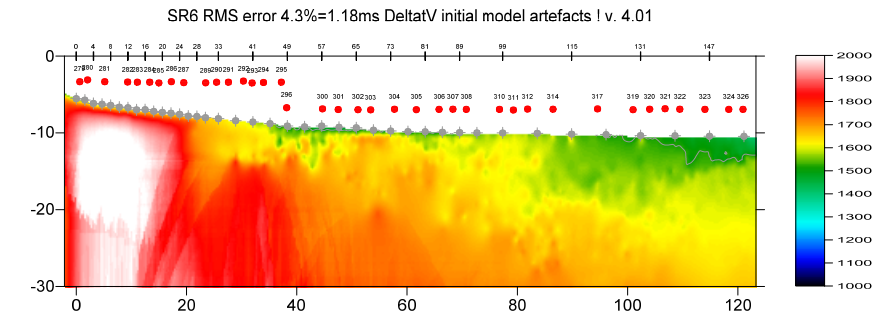

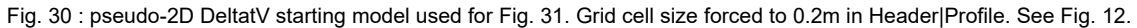

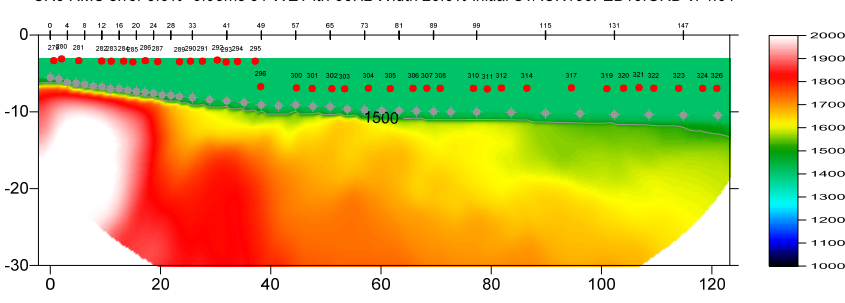

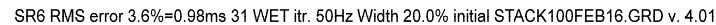

Fig. 31 : Single-run Conjugate-Gradient WET inversion (Fig. 29) with WDVS enabled (Fig. 28). Starting model shown in Fig. 30. Red dots are source locations in water column. Grey dots are receiver locations positioned on sea floor.

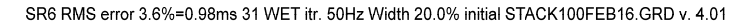

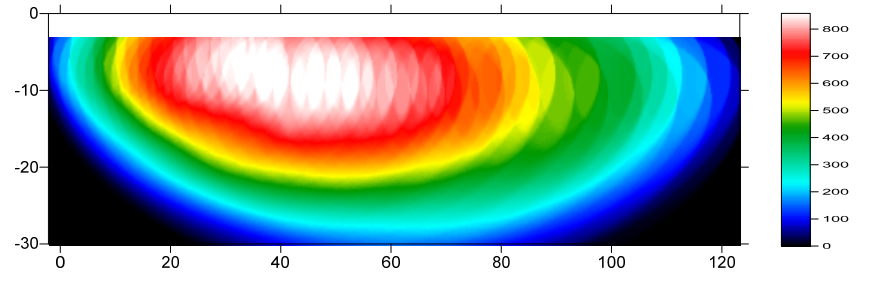

Fig. 32 : WET wavepath coverage plot obtained with Fig. 31. Unit is wavepaths per pixel.

Here is the WET subdirectory archive for Fig. 31 including Surfer 11 .GRD files and .SRF files and .PAR files :

http://rayfract.com/tutorials/Stack100Feb16 CGWET WDVS@50Hz Mar1 2021.rar

Interactive WET inversion with 10 Conjugate-Gradient WET iterations (Fig. 29 and Fig. 31) took about 3 minutes on 2017 iMac using 2.3 GHz Intel Core i5 processor with 2 hyper-threaded CPU cores running Windows 7 64-bit Pro in Parallels desktop version 16.

We also fully support running our latest version 4.03 software under latest Windows 10 64-bit Pro version. Fig. 33 and higher were obtained under Windows 10 22H2 64-bit Pro.

For long lines with homogeneous overburden and without strong lateral velocity variation in overburden such as above shallow marine refraction survey (with water layer as overburden) our <u>1.5D DeltatV and XTV inversion</u> method can work well to obtain a realistic starting model (Fig. 30) which is close to the final WET tomogram (Fig. 31). See also our tutorials <u>OT0608</u> and <u>GEOXMERC</u> and <u>3016</u>.

In general we recommend using our 1D-gradient starting model to avoid DeltatV and XTV artefacts in the initial model due to strong lateral velocity variation in overburden (<u>Sheehan, 2005</u>) or due to strong topography. See our <u>EPIKINV</u> tutorial.

For latest synthetic modeling showing detection of small buried rectangular cavity using WDVS-enabled WET inversion (Parsa Bakhtiari Rad, NCPA 2021) see

https://rayfract.com/pub/final.pdf

On the following pages we show reinterpretation of above refraction data using our latest version 4.03 Standard software released in Mar 2023. We extrapolate starting models and tomograms over 60 stations (Fig. 38) for higher WET coverage regarding off-end shots and for deeper subsurface imaging. Also we lower the *WDVS frequency* to 5Hz (Fig. 39) and increase WET parameter *Width of Gaussian for one period* to 50 SD (Fig. 40 left) for more robust WET inversion.

- > unzip archive <u>SR6 blanking.rar</u> with updated .BLN blanking file in directory C:\RAY32\SR6\_1000
- we updated file xyFLIPPED\_NOOFFSETS\_1400m.BLN to extrapolate the water overburden layer over the whole extrapolated offset range of 60 station spacings (Fig. 38)
- select this updated XYFLIPPED\_NOOFFSETS\_1400m.BLN in WET Tomo WET Velocity constraints dialog (Fig. 42)

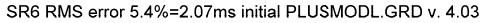

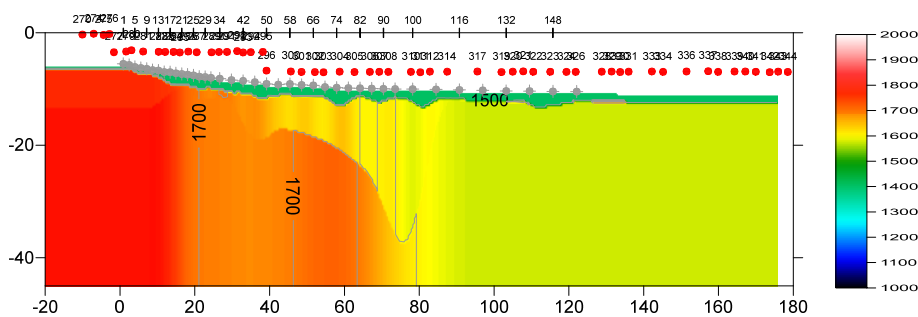

Fig. 33 : Plus-Minus layered refraction starting model. Extrapolate tomograms over 60 station spacings (Fig. 38).

SR6 RMS error 2.9%=1.12ms 20 WET itr. 10Hz Width 5.5% initial PLUSMODL.GRD v. 4.03

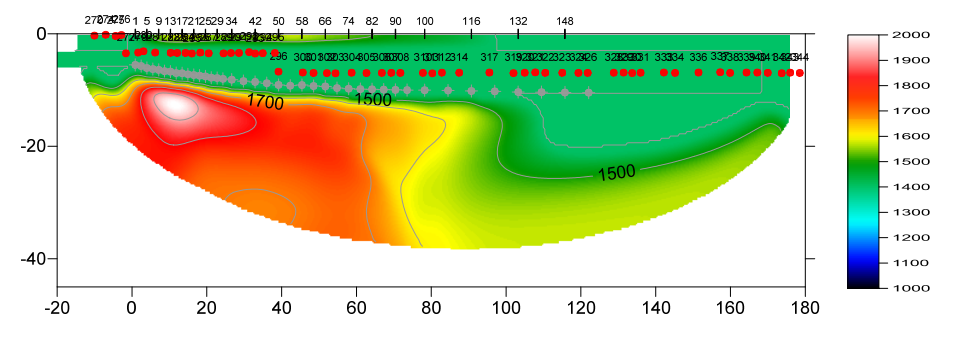

Fig. 34 : 20 Steepest-Descent WET iterations using starting model Fig. 33. WDVS@5Hz. Don't discard WET smoothing after WDVS (Fig. 39). WET frequency 10Hz. Width of Gaussian for one period : 50 SD (Fig. 40 left). Minimal WET smoothing (Fig. 40 right). WET tomography Settings : Fig. 45 & 46.

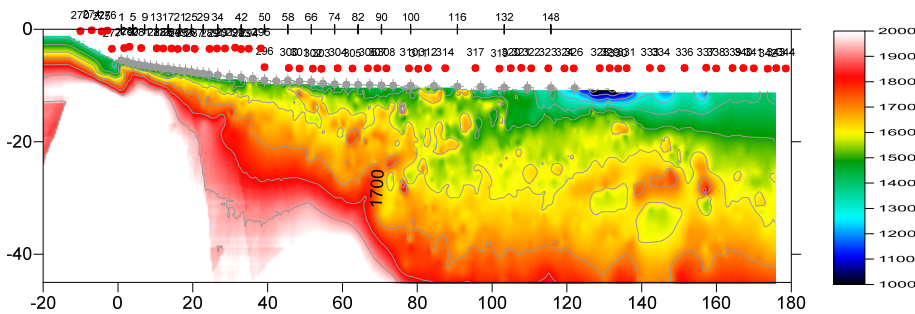

SR6 RMS error 3.8%=1.46ms DeltatV initial model artefacts ! v. 4.03

1000

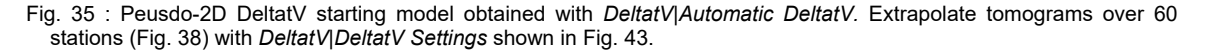

SR6 RMS error 2.9%=1.12ms 20 WET itr. 10Hz Width 5.5% initial DELTATV.GRD v. 4.03

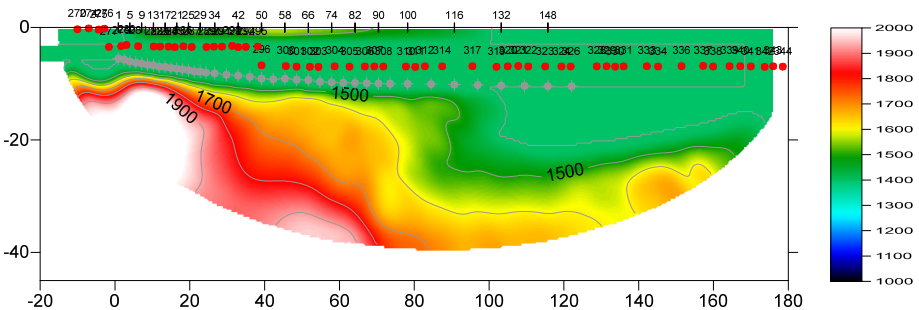

Fig. 36 : 20 Steepest-Descent WET iterations using starting model Fig. 35. WDVS@5Hz. Don't discard WET smoothing after WDVS (Fig. 39). WET frequency 10Hz. Width of Gaussian for one period : 50 SD (Fig. 40 left). Minimal WET smoothing (Fig. 40 right). WET Tomo|WET tomography Settings as in Fig. 45. WET Tomo|WET tomography Settings|Blank shown in Fig. 46.

| SR6 RMS error 2.9%=1.12ms 20 WET its | . 10Hz Width 5.5% initial DELTATV.GRD v. 4.03 |
|--------------------------------------|-----------------------------------------------|
|--------------------------------------|-----------------------------------------------|

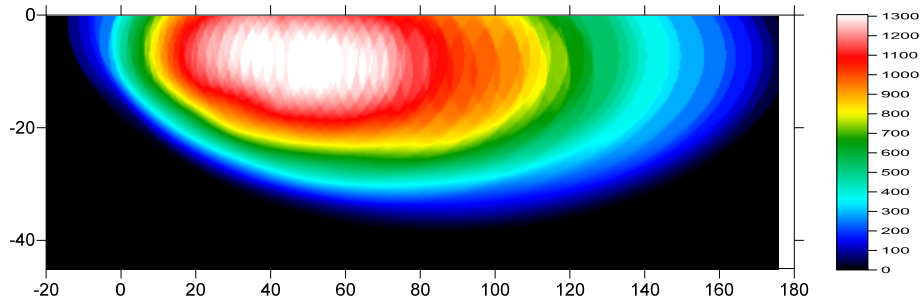

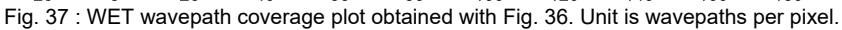

| Edit Profile                                                                                                    |                                                                      |                                |                        |                                                                              |
|----------------------------------------------------------------------------------------------------|----------------------------------------------------------------------|--------------------------------|------------------------|------------------------------------------------------------------------------|
| Line ID SF<br>Line type Re<br>Job ID                                                                                                    | fraction spread/                                                     | line 💌                         | Time o<br>Date<br>Time | f Acquisition                                                                |
| Instrument Client Company                                                                                                    |                                                                      |                                | Time o<br>Date<br>Time | f Processing                                                                 |
| Observer Note                                                                                                    |                                                                      | ^<br>~                         | Units<br>Sort<br>Const | As acquired                                                                  |
| Station spacing [m]         0.78125           Min. horizontal separation [%]         25           Profile start offset [m]         0.0000           First receiver (station number)         0 |                                                                      | 0.78125<br>25<br>0.0000<br>0   | Cell size              | handed coordinates<br>ce grid cell size<br>e [m] 0.4000<br>ce first receiver |
| Extrapolate start<br>Extrapolate [station<br>Add borehole lin<br>Borehole 1 line                                                                                                    | ing models and V<br>on spacings]<br>es for WET tomo<br><u>Select</u> | WET tomograms<br>60<br>ography | <b>I</b> Extr          | apolate tomograms                                                            |
| Borehole 2 line<br>Borehole 3 line<br>Borehole 4                                                                                                    | Select<br>Select<br>Select                                           |                                |                        |                                                                              |
| ОК                                                                                                    | Cancel                                                               | Reset                          |                        |                                                                              |

| Edit WDVS (Zelt & Chen 2016)                                                                        |  |  |  |  |
|----------------------------------------------------------------------------------------------------|--|--|--|--|
| Edit parameters for wavelength-dependent velocity smoothing                                         |  |  |  |  |
| ✓ Lise WDVS for forward modeling of traveltimes                                                     |  |  |  |  |
| $\hfill \square$ fast WDVS : less accurate mapping of scan line nodes to grid nodes                 |  |  |  |  |
| $\overleftarrow{\mathbf{v}}$ add nodes once only with overlapping scan lines for velocity averaging |  |  |  |  |
| $\hfill \square$ add all velocity nodes within WDVS area with radius of one wavelength              |  |  |  |  |
| ☐ pad WDVS area border with one grid cell                                                           |  |  |  |  |
|                                                                                                    |  |  |  |  |
| WDVS frequency 5.00 [Hz]                                                                            |  |  |  |  |
| Angle increment between scan lines [Degree]                                                         |  |  |  |  |
| Regard nth node along scan line [node]                                                              |  |  |  |  |
| Parameters for Cosine-Squared weighting function (Chen and Zelt 2012)                               |  |  |  |  |
| a : Cosine argument power 1.000 [power]                                                             |  |  |  |  |
| b : Cosine-Squared power 1.000 [power]                                                              |  |  |  |  |
| Modify WET smoothing mode : discard after forward modeling                                          |  |  |  |  |
| C discard WET smoothing and WDVS smoothing after modeling                                           |  |  |  |  |
| $\widehat{}$ restore WET smoothing and discard WDVS smoothing only                                  |  |  |  |  |
| OK Cancel Reset                                                                                     |  |  |  |  |

## Fig. 38 : *Header*|*Profile*. Extrapolate tomograms. Force *Grid cell size* to 0.4m .

| Edit WET Wavepath Eikonal Traveltime Tomography Parameters                              |  |  |  |  |
|-----------------------------------------------------------------------------------------|--|--|--|--|
| Specify initial velocity model Select D:vay32\SR6_1000\LAYRTOMO_Feb27_50SD\PLUSMODL.GRD |  |  |  |  |
| Stop WET inversion after                                                                |  |  |  |  |
| Number of WET tomography iterations : 20 iterations                                     |  |  |  |  |
| or RMS error gets below 2.0 percent                                                     |  |  |  |  |
| or RMS error does not improve for n = 20 iterations                                     |  |  |  |  |
| or WET inversion runs longer than 100 minutes                                           |  |  |  |  |
| - WET regularization settings                                                           |  |  |  |  |
| Wavepath frequency : 10.00 Hz Iterate                                                   |  |  |  |  |
| Ricker differentiation [-1:Gaussian,-2:Cosine] -1 times                                 |  |  |  |  |
| Wavepath width [percent of one period] : 5.5 percent Iterate                            |  |  |  |  |
| Wavepath envelope width [% of period] : 0.0 percent                                     |  |  |  |  |
| Min. velocity 1400 Max. velocity 2000 m/sec.                                            |  |  |  |  |
| Width of Gaussian for one period [SD] : 50.0 sigma                                      |  |  |  |  |
| Gradient search method                                                                  |  |  |  |  |
| Steepest Descent     Conjugate Gradient                                                 |  |  |  |  |
| Conjugate Gradient Parameters                                                           |  |  |  |  |
| CG iterations 3 Line Search iters. 2                                                    |  |  |  |  |
| Tolerance 0.001 Line Search tol. 0.0010                                                 |  |  |  |  |
| Initial step 0.10 🔽 Steepest Descent step                                               |  |  |  |  |
| Edit velocity smoothing Edit grid file generation                                       |  |  |  |  |
| Start tomography processing Reset Cancel                                                |  |  |  |  |

## Fig. 39 : Model WDVS Smoothing . WDVS@5Hz.

| Edit WET Tomography Velocity Smoothing Parameters                     |  |  |  |  |
|-----------------------------------------------------------------------|--|--|--|--|
| Determination of smoothing filter dimensions                          |  |  |  |  |
| C Full smoothing after each tomography iteration                      |  |  |  |  |
| <ul> <li>Minimal smoothing after each tomography iteration</li> </ul> |  |  |  |  |
| C Manual specification of smoothing filter, see below                 |  |  |  |  |
| Smoothing filter dimensions                                           |  |  |  |  |
| Half smoothing filter width : 2 columns                               |  |  |  |  |
| Half smoothing filter height : 1 grid rows                            |  |  |  |  |
| Suppress artefacts below steep topography                             |  |  |  |  |
| Adapt shape of filter. Uncheck for better resolution.                 |  |  |  |  |
| Maximum relative velocity update after each iteration                 |  |  |  |  |
| Maximum velocity update : 25.00 percent                               |  |  |  |  |
| Smooth after each nth iteration only                                  |  |  |  |  |
| Smooth nth iteration : n = 1 iterations                               |  |  |  |  |
| Smoothing filter weighting                                            |  |  |  |  |
| C Gaussian C Uniform 🗌 No smoothing                                   |  |  |  |  |
| Used width of Gaussian 1.0 [SD]                                       |  |  |  |  |
| Uniform central row weight 1.0 [1100]                                 |  |  |  |  |
| Smooth velocity update before updating tomogram                       |  |  |  |  |
| Smooth update 🗌 Smooth nth 🔽 Smooth last                              |  |  |  |  |
| Damping of tomogram with previous iteration tomogram                  |  |  |  |  |
| Damping 0.000 Damp before smoothing                                   |  |  |  |  |
| Accept parameters Reset parameters                                    |  |  |  |  |

Fig. 40 : *WET Tomo*|*Interactive WET* main dialog (left). Wavepath frequency 10Hz. Width of Gaussian for one period : 50 sigma [SD].

Edit velocity smoothing (right). Use minimal smoothing.

| Edit Surfer plot li                       | mits    |               |                |  |  |  |  |
|-------------------------------------------|---------|---------------|----------------|--|--|--|--|
| Plot Limits                               | ОК      |               |                |  |  |  |  |
| Plot limits activ                         | ei      |               | Cancel         |  |  |  |  |
| Min. offset                               | -20.000 | [m]           | Cancer         |  |  |  |  |
| Max. offset                               | 180.000 | [m]           | Reset          |  |  |  |  |
| Min. elevation                            | -45.000 | [m]           | Reset to grid  |  |  |  |  |
| Max. elevation                            | 0.000   | [m]           | Redisplay grid |  |  |  |  |
| Min. velocity                             | 1000    | [m/sec.]      |                |  |  |  |  |
| Max. velocity                             | 2000    | [m/sec.]      |                |  |  |  |  |
| Plot Scale                                |         |               |                |  |  |  |  |
| Proportional X1                           |         |               |                |  |  |  |  |
| Page unit centimeter. Uncheck for inch.   |         |               |                |  |  |  |  |
| X Scale length                            | 6.000   | [inch]        |                |  |  |  |  |
| Y Scale length                            | 2.000   | [inch]        |                |  |  |  |  |
| Color Scale                               |         |               |                |  |  |  |  |
| Adapt color scale                         |         |               |                |  |  |  |  |
| Scale height                              | 2.080   | [inch]        |                |  |  |  |  |
| Velocity interval                         | 100     | [m/sec.]      |                |  |  |  |  |
| Coverage                                  | 100     | [paths/pixel] |                |  |  |  |  |
| Receiver labeling                         |         |               |                |  |  |  |  |
| First station                             | 0       | [station no.] |                |  |  |  |  |
| Station interval                          | 2       | [station no.] |                |  |  |  |  |
| ✓ Use station index or station no. offset |         |               |                |  |  |  |  |

| WET velocity constraints                                                      |  |  |  |  |  |  |  |
|-------------------------------------------------------------------------------|--|--|--|--|--|--|--|
| Keep velocity unchanged below 1500 m/sec.                                     |  |  |  |  |  |  |  |
| Keep velocity unchanged above 3500 m/sec.                                     |  |  |  |  |  |  |  |
| Blank tomogram in polygon area specified in Surfer .BLN blanking file         |  |  |  |  |  |  |  |
| I✓ Polygon blanking active Ⅰ Blank outside polygon I✓ Blank initial model     |  |  |  |  |  |  |  |
| ☐ Smooth polygon border 🔽 Pad polygon border 🔽 Pad outside border             |  |  |  |  |  |  |  |
| Select blanking file D:\vay32\SR6_1000\Blanking\XYFLIPPED_NOOFFSETS _1400m.Bl |  |  |  |  |  |  |  |
| Reset blanked tomogram pixels to values in Surfer .GRD mask grid file         |  |  |  |  |  |  |  |
| Select mask grid file                                                         |  |  |  |  |  |  |  |
| Extrapolate velocity to blanking file polygon boundary                        |  |  |  |  |  |  |  |
| Extrapolate to top Extrapolate to left                                        |  |  |  |  |  |  |  |
| Extrapolate to bottom Extrapolate to right                                    |  |  |  |  |  |  |  |
| OK Cancel Reset                                                               |  |  |  |  |  |  |  |

## Fig. 41 : Grid|Surfer plot Limits (left)

Fig. 42 : WET Tomo|WET Velocity constraints (right)

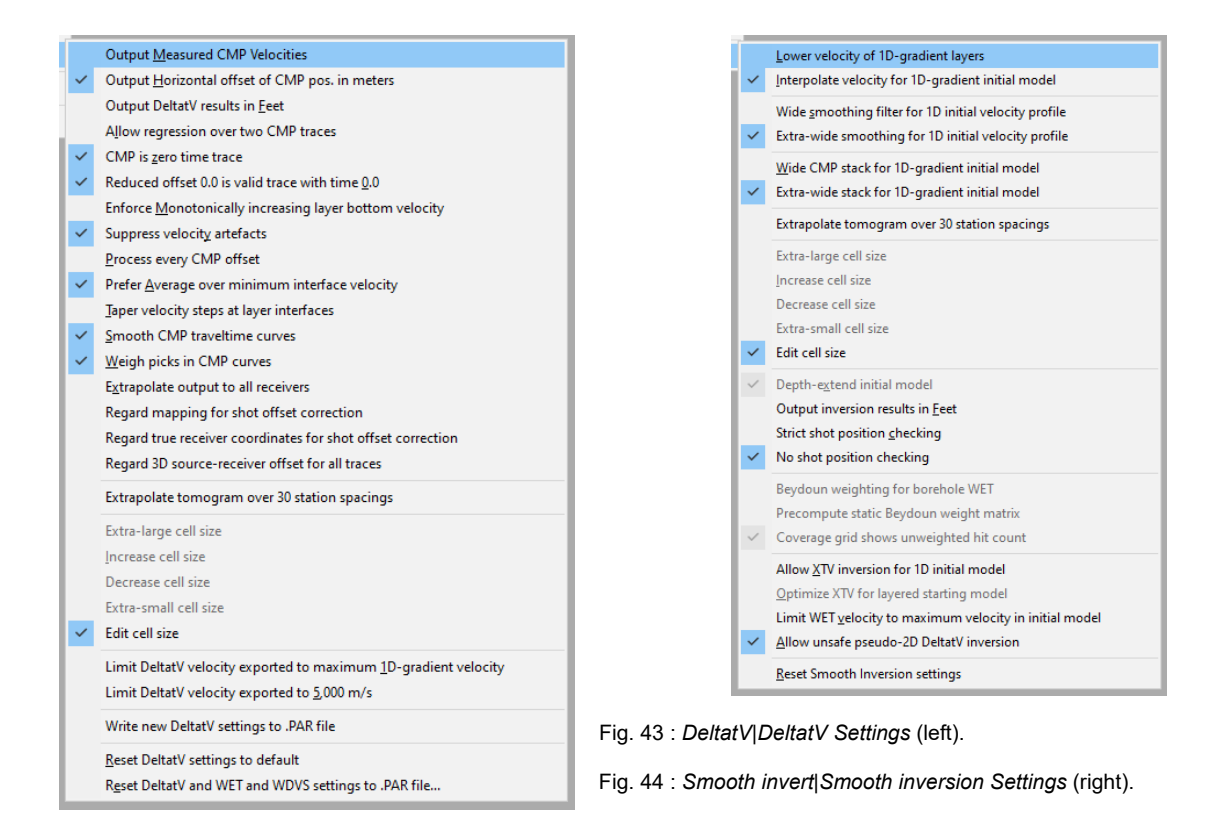

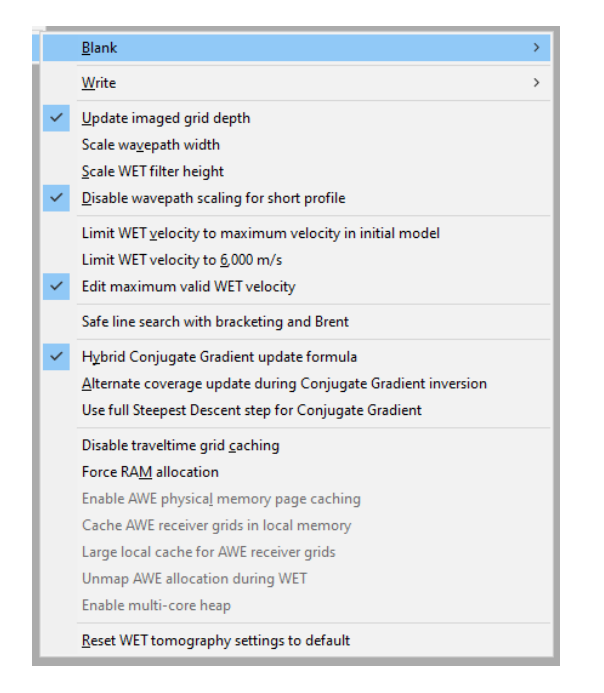

|   | Interpolate missing covererage after last iteration |
|---|-----------------------------------------------------|
|   | Don't extrapolate grid rows                         |
|   | Extrapolate tomogram over 30 station spacings       |
|   | Blank no coverage after each iteration              |
|   | Blank no coverage after last iteration              |
|   | Blank no coverage on top of borehole tomogram       |
|   | Blank low coverage after each iteration             |
|   | Blank low coverage after last iteration             |
|   | Blank below envelope after each iteration           |
|   | Blank below envelope after last iteration           |
|   | Blank <u>o</u> utside borehole tomogram             |
|   | Pad boundary polygon for borehole tomogram blanking |
|   | Don't blank above topography                        |
| , | Regard negative shot depth                          |
|   |                                                     |

Fig. 45 : WET Tomo|WET tomography Settings (left).

Fig. 46 : WET Tomo|WET tomography Settings|Blank (right).

Here is the .rar archive with <u>20 WET runs for Fig. 34</u> Here is the .rar archive with <u>seis32.\* profile database files for Fig. 34</u>

Here is the .rar archive with <u>20 WET runs for Fig. 36</u> Here is the .rar archive with <u>seis32.\* profile database files for Fig. 36</u>

Next we show using our default 1D-gradient starting model with *WDVS Smoothing frequency* 50Hz. Also we use more/default *WET blanking* and different WET inversion parameters with Standard version 4.03 of our software, to obtain an alternative interpretation when using off-end shots for WET inversion.

Here is the .rar archive with <u>20 WET runs for Fig. 48</u> Here is the .rar archive with <u>seis32.\* profile database files for Fig. 48</u>

Here is a .rar archive with <u>DEBUG subdirectory</u> in profile folder \**RAY32\SR6\_1000**. It contains WDVS debug grids **wDVSTIME.GRD** and **wDVSVELO.GRD** and corresponding .**SRF** plots obtained with Surfer 11 *Map*|*New*|*Image Map*. See our <u>3016 tutorial</u> showing how to image these .GRD grids using Surfer 23 *Map Wizard* feature.

These WDVS debug grids are written to DEBUG subdirectory in your profile folder if option *WET Tomo*|*WET* tomography Settings|Write|Write blanked and mask grids and WDVS debug grids is checked. See Fig. 54 for sample **WDVSTIME**.GRD plot and Fig. 55 for matching **WDVSVELO**.GRD plot. SR6 RMS error 5.2%=1.89ms 1D-Gradient smooth initial model v. 4.03

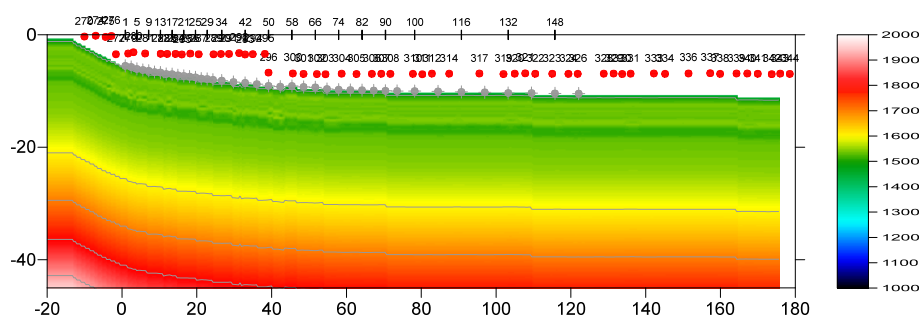

Fig. 47 : 1D-gradient starting model obtained with *Smooth invert*|*WET with 1D-gradient initial model.*. Extrapolate tomograms over 60 stations (Fig. 38) with *DeltatV*|*DeltatV Settings* shown in Fig. 43. *Smooth invert*|*Smooth inversion Settings* shown in Fig. 44.

SR6 RMS error 2.7%=1.02ms 20 WET itr. 20Hz Width 10.0% initial GRADIENT.GRD v. 4.03

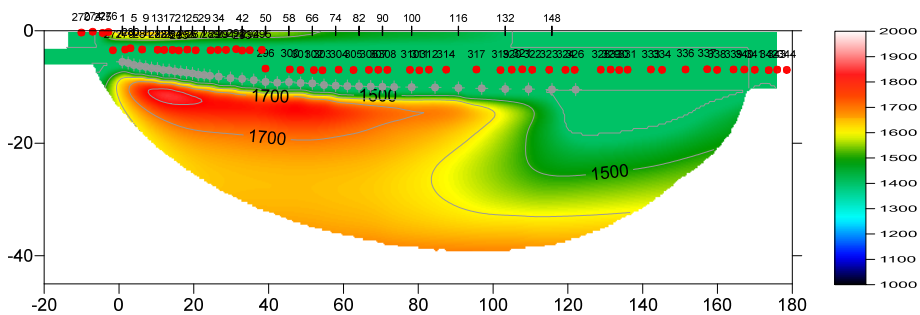

Fig. 48 : 20 Steepest-Descent WET iterations using starting model Fig. 47. WDVS@50Hz. Don't discard WET smoothing after WDVS (Fig. 52). WET frequency 20Hz. WET wavepath width 10 percent. Ricker differentiation -2 meaning Cosine-Squared WET update weighting (Fig. 53 left). Minimal WET smoothing (Fig. 53 right). WET Tomo|WET tomography Settings as in Fig. 45. WET Tomo|WET tomography Settings|Blank shown in Fig. 51.

SR6 RMS error 2.9%=1.12ms 20 WET itr. 10Hz Width 5.5% initial DELTATV.GRD v. 4.03

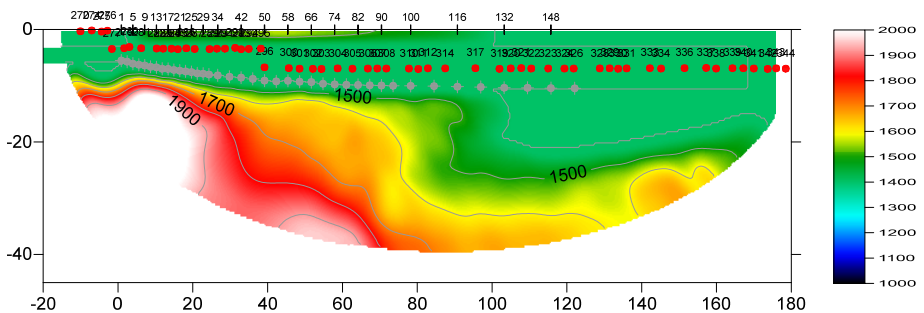

Fig. 49 : same as Fig. 36. 20 Steepest-Descent WET iterations using starting model Fig. 35. WDVS@5Hz. Don't discard WET smoothing after WDVS (Fig. 39). WET frequency 10Hz. Width of Gaussian for one period : 50 SD (Fig. 40 left). Minimal WET smoothing (Fig. 40 right). WET Tomo|WET tomography Settings as in Fig. 45. WET Tomo|WET tomography Settings|Blank shown in Fig. 46.

SR6 RMS error 2.7%=1.02ms 20 WET itr. 20Hz Width 10.0% initial GRADIENT.GRD v. 4.03

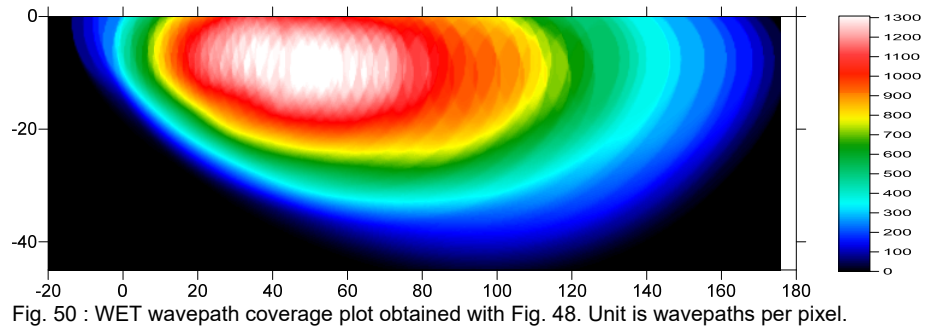

|                                                                                      | Interpolate missing covererage after last iteration                                                                         |                                                                                                    | Edit WDVS (Zelt & Chen 2016)                                                                                        |
|--------------------------------------------------------------------------------------|----------------------------------------------------------------------------------------------------|----------------------------------------------------------------------------------------------------|----------------------------------------------------------------------------------------------------|
|                                                                                      | Don't e <u>x</u> trapolate grid rows<br>Extrapolate tomogram over 30 station spacings                                       |                                                                                                    | Edit parameters for wavelength-dependent velocity smoothing                                                         |
| ~                                                                                    | <u>B</u> lank no coverage after each iteration<br>Blank no coverage after <u>l</u> ast iteration                            |                                                                                                    | use WDVS for forward modeling of traveltimes     fast WDVS : less accurate mapping of scan line nodes to grid nodes |
|                                                                                      | Blank no coverage on top of borehole tomogram Blank low coverage after each iteration                                       |                                                                                                    | ✓ add nodes once only with overlapping scan lines for velocity averag                                               |
| ~                                                                                    | Blank low coverage after last iteration Blank below envelope after each iteration Dlank below envelope after last iteration |                                                                                                    | add all velocity nodes within WDVS area with radius of one waveler     pad WDVS area border with one grid cell      |
|                                                                                      | Blank gutside borehole tomogram<br>Pad boundary polygon for borehole tomogram blanking                                      |                                                                                                    | WDVS frequency 50.00 [Hz]                                                                                           |
| ~                                                                                    | Don't blank above topography<br>Regard negative shot depth                                                                  |                                                                                                    | Angle increment between scan lines     3     [Degree]       Regard nth node along scan line     1     [node]        |
| Fig. 51 (above) : <i>WET Tomo\WET tomography</i><br>Settings\Blank used for Fig. 48. |                                                                                                    | Parameters for Cosine-Squared weighting function (Chen and Zelt 2012 a : Cosine argument power  1.000 [power] b : Cosine Squared payment [cosine] [cosine] |                                                                                                    |
| Fig. 52 (right) : Model WDVS Smoothing used for<br>Fig. 48. WDVS frequency 50Hz.     |                                                                                                    | Modify WET smoothing mode : discard after forward modeling     discard WET smoothing and WDVS smoothing after modeling                                                                                                    |                                                                                                    |
|                                                                                      |                                                                                                    |                                                                                                    | • restore WET smoothing and discard WDVS smoothing only                                                             |
|                                                                                      |                                                                                                    |                                                                                                    |                                                                                                    |

OK

Cancel

Reset

| Edit WET Wavepath Eikonal Traveltime Tomography Parameters    | Edit WET Tomography Velocity Smoothing Parameters     |
|---------------------------------------------------------------|-------------------------------------------------------|
| Specify initial velocity model                                | Determination of smoothing filter dimensions          |
| Select D:\ray32\SR6_1000\GRADTOMO_Feb28_2023\GRADIENT.GRD     | C Full smoothing after each tomography iteration      |
|                                                               | Minimal smoothing after each tomography iteration     |
| Stop WE I Inversion after                                     | C Manual specification of smoothing filter, see below |
| ar BMS error gets below                                       | - Smoothing filter dimensions                         |
| 2.0 percent                                                   | Half smoothing filter width : 2 columns               |
| ☐ or RMS error does not improve for n = 20 iterations         | Half amosthing filter height :                        |
| or WET inversion runs longer than 100 minutes                 |                                                       |
| WET regularization settings                                   | Suppress artefacts below steep topography             |
| Wavepath frequency :         20.00         Hz         Iterate | Adapt shape of filter. Uncheck for better resolution. |
| Ricker differentiation [-1:Gaussian,-2:Cosine] -2 times       | Maximum relative velocity update after each iteration |
| Wavepath width [percent of one period] : 10.0 percent Iterate | Maximum velocity update : 25.00 percent               |
| Wavepath envelope width [% of period] : 0.0 percent           | Smooth after each nth iteration only                  |
| Min. velocity 1400 Max. velocity 2000 m/sec.                  | Smooth nth iteration : n = 1 iterations               |
| Width of Gaussian for one period [SD] : 50.0 sigma            | Smoothing filter weighting                            |
| - Gradient search method                                      | C Gaussian 📀 Uniform 🗖 No smoothing                   |
| Steepest Descent     Conjugate Gradient                       | Used width of Gaussian 1.0 [SD]                       |
| Conjugate Gradient Parameters                                 | Uniform central row weight 1.0 [1100]                 |
| CG iterations 3 Line Search iters. 2                          | Smooth velocity update before updating tomogram       |
| Tolerance 0.001 Line Search tol. 0.0010                       | Smooth update T Smooth nth 🔽 Smooth last              |
| Initial step 0.10 🔽 Steepest Descent step                     | Damping of tomogram with previous iteration tomogram  |
| Edit <u>v</u> elocity smoothing Edit grid file generation     | Damping 0.000 Damp before smoothing                   |
| Start tomography processing Reset Cancel                      | Accept parameters Reset parameters                    |

Fig. 53 : WET Tomo|Interactive WET main dialog (left). Edit velocity smoothing (right). WET inversion parameters used for Fig. 48.

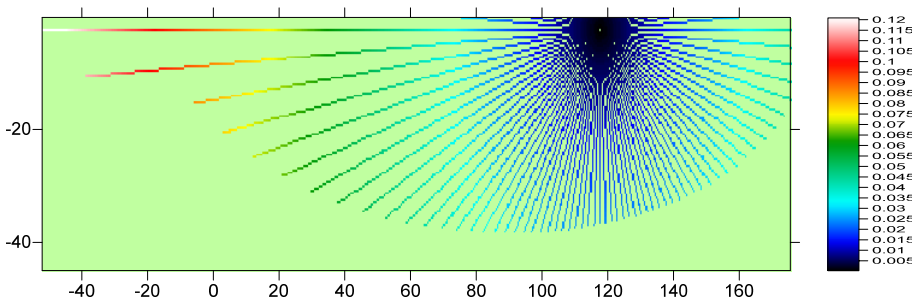

Fig. 54 : sample WDVSTIME.GRD written to \RAY32\sr6\_1000\DEBUG with option WET Tomo|WET tomography Settings|Write| Write blanked and mask grids and WDVS debug grids checked. Unit is time in seconds incurred along WDVS scan lines. WDVS frequency is 5Hz so one WDVS period equals 0.2s. Angle increment between scan lines is 3 degrees (Fig. 39).

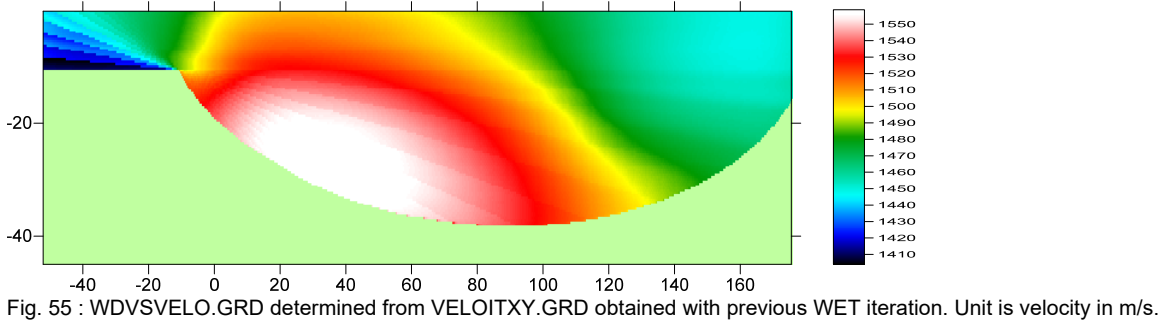

Copyright © 1996-2023 Intelligent Resources Inc. All rights reserved.